Istruzioni operative per la sottoscrizione dei documenti seguenti:

- ✓ Autocertificazione
- ✓ Patto Educativo di Corresponsabilità
- ✓ Prontuario alunni e famiglie
- 1. Entrare con le proprie credenziali nel Registro elettronico
- 2. Recarsi nell'area Bacheche
- Selezionare la bacheca "Comunicazioni riservate alle famiglie dell'Istituto Comprensivo G.
  Fanciulli" cliccando sull'icona
  Comparirà una schermata con i tre documenti da

visionare.

- Per ciascun documento cliccare sull'icona i . Si aprirà una nuova scheda in cui compare sotto la dicitura "Allegati", un rettangolo con il nome del documento. Cliccare sul testo per visionarlo. Una volta completata la lettura tornare alla schermata precedente.
- 5. Completata la lettura di tutti gli allegati tornare alla schermata precedente.
- 6. Per sottoscrivere i documenti, selezionare, per ciascuno, l'icona
- 7. Comparirà un testo in cui vi si chiede di sottoscrivere il relativo documento
- 8. Nel menu a tendina sotto la scritta "Aderisci?" selezionare la voce "Si"
- 9. Selezionare l'icona "Salva"